## USBフィルムスキャナー PS9700

取り扱いマニュアル

Version1.0. m

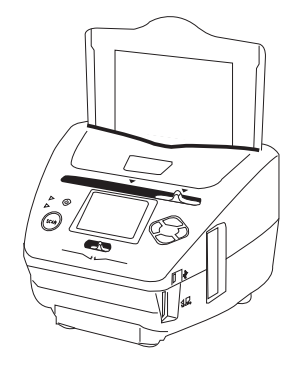

## 保証期間:12ヶ月

※納品書・レシート等が保証書の代わりとなります。

## ● USBケーブルを接続する

本製品はUSBケーブルをパソコンのUSB端子または、付属の AC-USBアダプターから給電して使用します。

下記の様に付属のUSBケーブルを接続してください。

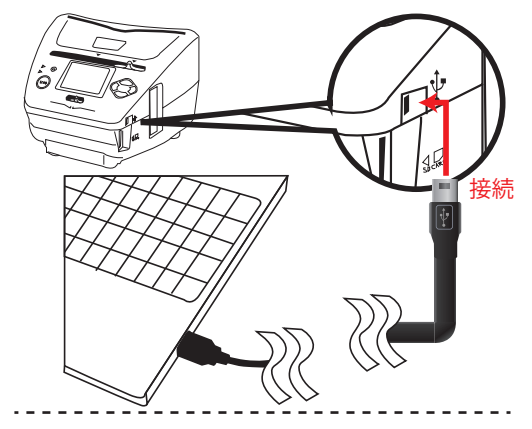

## サポートのご案内

記載内容に不備がある場合、新しいマニュアルを公開している場合がございます。ダウンロードページをご確認ください。 http://www.thanko.jp/support/download.html

お買い上げいただいた商品の調子が悪い、壊れたと思われる 症状が発生した場合は、Q&Aページをご確認ください。 http://www.thanko.jp/support/ga.html

改善が見られない場合は、まずはメールにてお問い合わせく ださい。

### メールでのお問い合わせ

お客様のお名前、商品名、ご利用のOS(Vista,7)、お問い合わせ内容を記載し、下記アドレスまでご連絡下さい。 support@thanko.jp

## 修理のご案内

動作しない、お買い上げ時から問題が発生しているなどの場合は、ご連絡不要にて対応をさせていただきます。下記ページをご確認いただき、商品の送付を御願いします。

http://www.thanko.jp/support/repair.html

#### **サンコーカスタマーサポート** 〒101-0021 東京都千代田区外神田3-14-8 新末広ビル3F (月~金10:00-12:00、13:00-18:00 祝日を除く) TEL:03-5297-7143 FAX:03-5297-7144

● SDカードを装着する

SDカードを矢印の方向にカチッと音がす

るまで差し込んでください。再度SDカー

ドを押しこむと、SDカードが飛び出して取

り外すことが可能です。※カードの抜き差しは電源OFFの状態で行ってください。

ください。

が自動的にオフになります。

■SDカードの着脱方法

/!\

重量 850g レンズ F/3.6, f=4.83 USB接続、ACアダプタ(付属品) 雷源 ディスプレイ 2.4インチ 対応メモリ SD.SDHC(~16GBまで) 画像保存形式 JPEG 5M: 2760×1840 ピクセル 保存解像度 10M: 3900×2600 ピクセル 画素数 510万画素 センサー 5.1 M pixels CMOSセンサー 機能 PCと接続するとカードリーダーとして認識されます。 データ変換 12 bit カラーチャンネル ライト LED7×2/バックライト(3LED) スキャン解像度 3.600dpi スキャン方式 シングルパス 露出·補正 自動露出/自動カラーバランス 本体、ネガフィルムホルダー、ポジフィルムホルダー、 付属品 写真ホルダー、USBケーブル、ACアダプタ

幅220×奥行き208×高さ147 (mm)

## ● 付属品

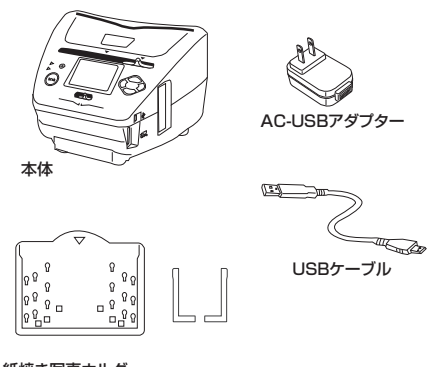

紙焼き写真ホルダー (3サイズ+名刺サイズに調整)

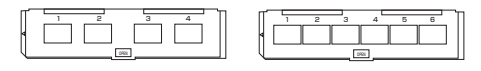

フィルムホルダー(2種類)

# ● 操作ボタン

装着

※SDカードの抜き差しは電源オフの状態で行なって

ください。万が一抜き差しを行った場合、本体の電源

再度電源ボタンを押して電源を入れなおしてお使い

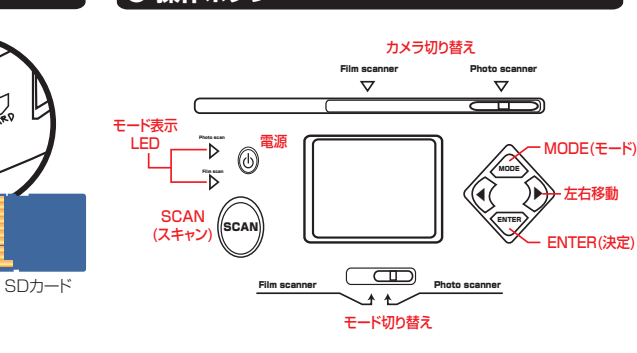

## ●「フィルム」⇔「写真」モードの切り替え

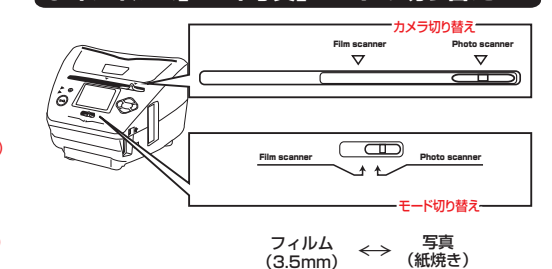

上記の上下2つのレバーを両方左右に動かすことで「フィルムモード」、「写真モード」の切替を行うことが可能です。

※「写真モード」使用時はフィルムトレイを取り外して下さい。

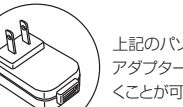

上記のパソコンを使用する以外に、付属のUSB-AC アダプターを使用することで本製品をお使いいただ くことが可能です。

# ● 電源のオン/オフ

● 仕様

サイズ

■電源オン 「電源」ボタンを1回押すことで、電源がオンになります。 (約3秒間でスタンバイ状態になります。)

※起動時にSDカードが入っていない場合は「カード

がありません」というメッセージが表示されます。

## ■電源オフ

スタンバイ(電源オン)状態で「電源」ボタンを1回押すことで電源がオ フになります。

スキャン方法は裏面をご覧下さい。

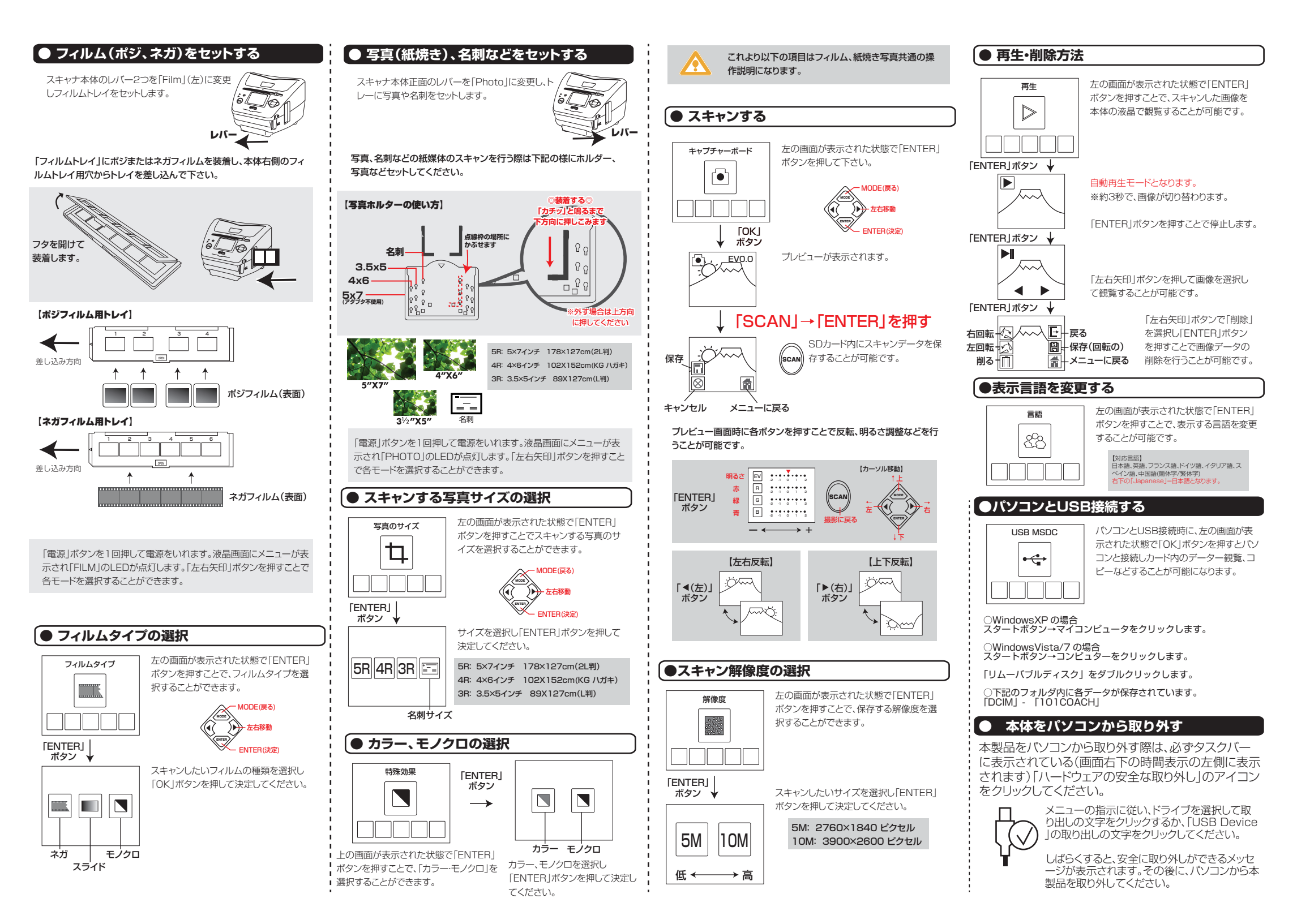